# Manuale nuovo sistema accreditamento Tirocini OPL

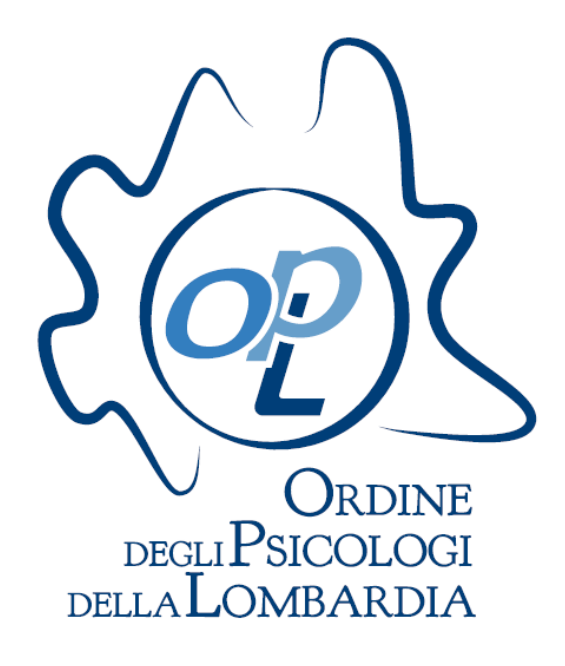

Il link per accedere al sistema è il seguente: <u>https://tirocini.opl.it/login.php</u>

### **GUIDA PER UTENTI ACCREDITATI**

#### 1. Inserisci Login e Password

Se il referente dell'Ente è già in possesso delle credenziali assegnate, può accedere alla scheda dell'ente inserendo login e password nella sezione a destra e premere "INVIA".

In caso contrario, è possibile recuperare le credenziali di accesso con due modalità: \* inviare un email a <u>tirocini@opl.it</u> indicando il nome dell'Ente oppure

\* effettuare un recupero password al link: <u>https://tirocini.opl.it/recupero-credenziali.php</u>

Invece, se trattasi di nuova richiesta di accreditamento seguire prima lo step indicato al capitolo del presente manuale <u>"GUIDA PER UTENTI NON ACCREDITATI"</u>

## N.B. Si ricorda che la procedura di accreditamento va svolta da un referente dell'Ente e non dai tirocinanti

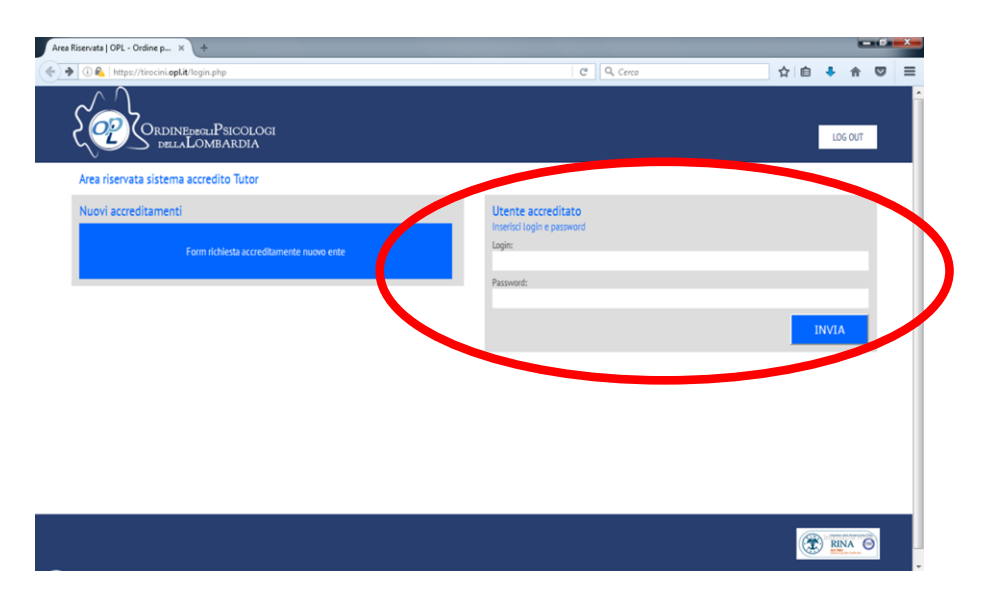

#### 2. Anagrafica e riferimenti Ente

Dopo aver effettuato, l'accesso è visibile una prima maschera dove è necessario confermare o aggiornare i dati anagrafici di base dell'Ente, accettare le condizioni di utilizzo e la nuova informativa sul trattamento dei dati.

|                               | SICOLOGI<br>ARDIA |                              | LOG OUT                    |
|-------------------------------|-------------------|------------------------------|----------------------------|
| Ente di test - Codice 001323  |                   |                              |                            |
| Anagrafica e riferimenti Ente |                   |                              | Salva Dati                 |
| ANAGRAFICA                    |                   | RIFERIMENTI ENTE             |                            |
| Nome Ente*:                   | Indirizzo*:       | Nome legale rappresentante*: | Mail di riferimento ente": |
| Comunità "La Casa"            | VIA ROMA 1        | MARIO ROSSI                  | lacasa@lacasa.org          |
| Anno Costituzione*:           | Città*:           | Mail legale rappresentante*: | Pec:                       |
| 2008                          | MILANO            | mario.rossi@gmail.com        | lacasa@psypec.it           |
| Codice Fiscale*:              | Cap*:             | Psicologo Referente*:        | Numero di telefono*:       |
| CMTLCS08H34M567X              | 20124             | Luca Verdi                   | 023456789                  |
| Partita Iva:                  | Provincia*:       | Psicologo Referente Email*:  | Indirizzo Web:             |
| 01234567                      | мт                | luca verdi⊚gmail.com         | www.lacasa.org             |

Per poter procedere, è fondamentale accettare le condizioni di utilizzo e la nuova informativa sul trattamento dei dati, contrassegnando la casella "SI" al di sotto del riquadro contenente l'informativa.

| Condizioni di utilizzo                                                                                                    | ۵ |
|----------------------------------------------------------------------------------------------------|---|
| Informativa trattamento dati "Sedi Tirocinio"                                                                                                    |   |
| Ai sensi dell'art.13, comma 1 del D.Lgs. n.196/2003, i dati forniti saranno raccolti dall'Ordine degli Psicologi della Lombardia<br>(titolare del trattamento dei dati, sede in corso Buenos Aires, 75 - 20124 Milano tel. 0267071596 - fax 0267071597 - www.opl.it) e<br>saranno trattati presso una banca dati per finalità increnti all'accreditamento degli Enti sede di tirocinio e allo svolgimento dei<br>tirocini post laurea. Il conferimento di tali dati è obbligatorio ai fini della valutazione dei requisiti per l'accreditamento, che non | • |
| Ho letto ed acconsento al trattamento dei dati come sopra descrit SI NO                                                                                                    |   |

Una volta compilato il form (assicurarsi di compilare tutti i campi obbligatori, contrassegnati da un asterisco), premendo il tasto "Salva Dati".

Analizzeremo ora in dettaglio tutte le sezioni della nuova maschera.

#### 3. Stato compilazione dati

Nella sezione "Stato compilazione dati" si può visionare in ogni momento lo stato dell'inserimento dei dati del proprio ente, sia lo stato della verifica da parte di OPL ai fini dell'accreditamento.

Il semaforo verde 🔍 indica che i dati inseriti sono completi/approvati da OPL.

Il semaforo giallo indica che i dati inseriti sono incompleti/in fase di verifica da parte di OPL.

Il semaforo rosso 🗢 indica che i dati non sono ancora stati inseriti.

| Stato compilazione dati |                   |                                               |                    | ۵                                                                 |
|-------------------------|-------------------|-----------------------------------------------|--------------------|-------------------------------------------------------------------|
| SEZIONE                 | Stato Compilazion | e Ente                                        | Stato della verifi | ca OPL ai fini dell'accreditamento                                |
| Anagrafica di base ente | •                 | Dati di base completi; PEC mancante.          | •                  | Accreditamento in fase di verifica da parte della commissione OPL |
| Attività psicologica    | •                 | Testo attività psicologica ancora da inserire |                    |                                                                   |
| Progetti                | •                 | Risultano progetti non ancora confermati      | ٠                  | Tutti i progetti attualmente presenti sono stati approvati.       |
| Sedi                    | •                 | Risultano sedi attive inserite                | •                  | Tutte le sedi attualmente presenti sono state approvate.          |
| Tutor                   | •                 | Risultano tutor attivi inseriti               | ٠                  | Tutti i tutor attualmente presenti sono stati approvati.          |

Prima di salvare i dati, è importante che ne verifichiate lo stato di compilazione in questa maschera, di modo da assicurarsi del corretto andamento dell'inserimento.

#### 4. Anagrafica e riferimenti Ente

Nella sezione "Anagrafica e riferimenti ente", si ritroveranno i dati precedentemente compilati. E' necessario verificarne la correttezza e la completezza, prima di procedere al salvataggio cliccando sul pulsante "Salva Dati".

**N.B.** Si ricorda di controllare costantemente che i dati siano aggiornati, è responsabilità dell'Ente che richiede l'accreditamento la verifica e aggiornamento dei propri dati anagrafici e pubblicati nel sito dell'OPL.

| Anagrafica e riferimenti Ente |             |                              | Salva Dati 📀               |
|-------------------------------|-------------|------------------------------|----------------------------|
| NAGRAFICA                     |             | RIFERIMENTI ENTE             |                            |
| Nome Ente*:                   | Indirizzo*: | Nome legale rappresentante*: | Mail di riferimento ente*: |
| Comunità "La Casa"            | VIA ROMA 1  | MARIO ROSSI                  | lacasa@lacasa.org          |
| Anno Costituzione*:           | Città*:     | Mail legale rappresentante*: | Pec:                       |
| 2008                          | MILANO      | mario.rossi@gmail.com        | lacasa@psypec.it           |
| Codice Fiscale*:              | Cap*:       | Psicologo Referente*:        | Numero di telefono":       |
| CMTLCS08H34M567X              | 20124       | Luca Verdi                   | 023456789                  |
| Partita Iva:                  | Provincia*: | Psicologo Referente Email*:  | Indirizzo Web:             |
| 01234567                      | MI          | luca.verdi@gmail.com         | www.lacasa.org             |

#### 5. Attività psicologica Ente

Nella sezione "Attività psicologica Ente" è necessario inserire le diverse attività psicologiche svolte all'interno dell'ente che vanno a caratterizzare le modalità di lavoro in cui potrebbero essere coinvolti i tirocinanti. Il testo inserito (lunghezza compresa fra 200 e 400 parole)dovrà poi essere inviato (tramite il comando "Salva ed Invia") alla Commissione per la revisione.

**N.B.** Una volta inviato, il testo non potrà più essere modificato fino al termine del processo di approvazione. Esiste la possibilità di salvare in testo in modalità bozza (tramite apposito tasto **"Salva Bozza"**), che permette di registrare il testo, ma non inviarlo, consentendo quindi eventuali successive integrazioni o modifiche prima dell'invio.

|                                                            | $\frown$    |
|------------------------------------------------------------|-------------|
| Attività psicologica Ente 🔍                                | Salva Bozza |
| -                                                          |             |
|                                                            |             |
|                                                            |             |
| 1 Inserire fra 200 e 400 parole per descrivere il progetto |             |

#### 6. Progetti Ente

Nella sezione "Progetti Ente" vanno inseriti i progetti formativi indicando le attività che verranno svolte dai tirocinanti e gli obiettivi che conseguiranno.

Per il **progetto della sezione A** dell'Albo è necessario inserire un unico progetto di tirocinio secondo le nuove indicazioni visionabili qui:

N.B. i progetti di tirocinio precedentemente approvati sono ancora visibili per

Per il progetto della sezione B dell'Albo

Il semaforo verde 🔍 indica che i dati inseriti sono completi/approvati da OPL.

Il semaforo giallo 🗢 indica che i dati inseriti sono incompleti/in fase di verifica da parte di OPL.

Il semaforo rosso 🗢 indica che i dati non sono ancora stati inseriti.

| Progetti Ente                               |                                    |                                             |              |       | ۵    |
|---------------------------------------------|------------------------------------|---------------------------------------------|--------------|-------|------|
| AGGIUNGI PROGETTO 🔸                         |                                    |                                             |              |       |      |
| Titolo                                      | Tipo Esame                         | Area Discipinare                            | Approvazione | State | Apri |
| Progetto Psicologia generale e sperimentale | Tirocinio per accesso esame Albo A | Psicologia generale e Sperimentale          | Importato    |       | Ø    |
| Progetto Psicologia dello sviluppo          | Tirocinio per accesso esame Albo A | Psicologia dello sviluppo e dell'educazione | Importato    |       | Ø    |
| Progetto Psicologia sociale                 | Tirocinio per accesso esame Albo A | Psicologia sociale                          | Importato    |       | Ø    |
| Progetto Psicologia clinica                 | Tirocinio per accesso esame Albo A | Psicologia clinica                          | Importato    |       | Ø    |

E' **obbligatorio ai fini dell'approvazione** inserire, tramite l'icona <sup>CC</sup>, un testo descrittivo del progetto specifico proposto per quell'ambito; le note per l'inserimento corretto di questo testo, visibili cliccando sull'icona <sup>()</sup> presente accanto al titolo della sezione, sono riportate di seguito:

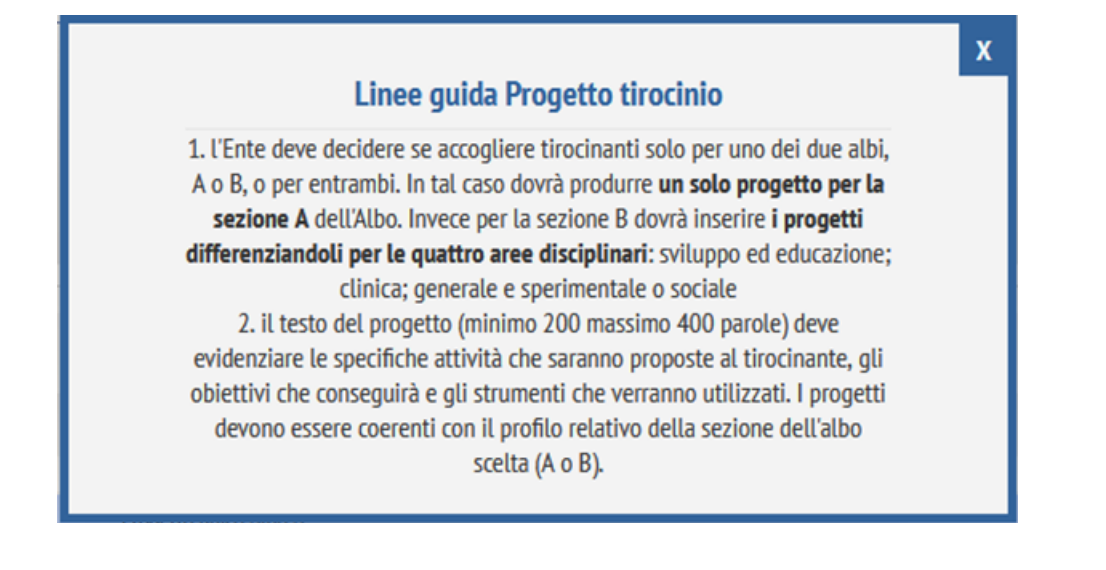

È possibile inoltre eventualmente aggiungere un nuovo progetto, cliccando sull'icona 📑

| -                          | ×                                                                                                    |                  |
|----------------------------|----------------------------------------------------------------------------------------------------|------------------|
|                            | Titolo progetto:                                                                                                    |                  |
|                            | Projetto Psicologia Clinica                                                                                                    |                  |
|                            |                                                                                                    |                  |
|                            | Tipo Esame: Area Discilinare:                                                                                                    |                  |
|                            | Tirocinio per accesso esame Albo A $\checkmark$ Psicologia clinica $\checkmark$                                                               |                  |
| 4 January 6 - 200 - 400    | Descrizione progetto:                                                                                                    |                  |
| 1 Inserire fra 200 e 400 p | All'interno della Comunità La Casa, il tirocinante potrà partecipare ai momenti di equipe e supervisione della comunità, ai quali partecipano |                  |
|                            | tutti gli operatori della comunità (educatori, psicologi, psichiatri,                                                                         |                  |
| Progetti Ente 🔨            | infermieri, OSS). Oltre a questi incontri prettamente clinici, potrà                                                                          | ۵                |
|                            | pratico. Affiancherà inoltre lo psicologo tutor nei colloqui di                                                                               |                  |
| AGGIUNGI PROGETTO          | valutazione e sostegno psicologico degli utenti, oltre che nel gruppo                                                                         |                  |
| Titolo                     | terapeutico settimanale, in qualità di osservatore. Saranno inoltre granti di cursione e formazione climica individuale e di                  | Stato Apri       |
|                            | possibilità di studio delle modalità di assessmente codifica dei                                                                              |                  |
|                            | reattivi psicologici utilizzati per lo screening diagnostico dei                                                                              |                  |
| Elenco Sedi Attive         | pazienti. Il tirocinante avrà accesso alle cartelle cliniche dei pazienti                                                                     | nuova sede       |
| College Marco              | Potra inoltre affiancare il tutor nella stesura delle relazioni di                                                                            | The Made Trans   |
| Codice Nome                | aggiornamento ai Servizi invianti, e partecipare agli incontri di rete                                                                        | Stato Mod. Lutor |
|                            | con le realtà del territorio.Parteciperà inoltre ad attività e momenti 🚽                                                                      |                  |
| Elenco Sedi Inattive       | 259 Inserire da 200 a 400 parole per descrivere il progetto                                                                                   | 0                |
|                            |                                                                                                    | -                |
|                            | Salva bozza Salva ed invia                                                                                                    |                  |
| Elenco Tutor               |                                                                                                    | giungi Tutor     |

**N.B.** Anche in questo caso i testi dei progetti vanno inviati poi alla Commissione per approvazione e dopo questa operazione non saranno più modificabili fino al termine del processo.

Anche per i testi descrittivi dei progetti è disponibile la funzione **Salva bozza**, per registrare una prima bozza del testo, ma non inviarlo per l'approvazione.

#### 7. Elenco Sedi

Nella sezione "Elenco Sedi Attive" è visibile la lista delle sedi attive, per ognuna delle quali, sempre nella colonna "Stato", è presente un semaforo in giallo.

Per ogni sede è necessario specificare se essa è ancora attiva (impostando il semaforo su verde) o non più attiva (impostando il semaforo su rosso) o ancora se è il duplicato di un'altra (sempre impostando il semaforo su rosso).

Impostando il semaforo rosso, la sede viene nascosta nell'elenco (sarà possibile comunque trovarla nella sezione "Elenco Sedi Inattive") e tutti i tutor che risulteranno in essa impiegati verranno impostati in modalità "assegna sede" (vedi sotto per i dettagli).

| Elenco Sedi | i Attive Attenzione: in ogn | ni singola sede attiva deve essere presente almeno uno psicolo | ogo tutor per almeno 20 ore settimanali |                            | Inserisci nuova sede |           |
|-------------|-----------------------------|----------------------------------------------------------------|-----------------------------------------|----------------------------|----------------------|-----------|
| Codice      | Nome                        | Indirizzo                                                      | Psicologo Referente                     | E-Mail Psicologo Referente | Stato M              | od. Tutor |
| 5000543_001 | sede test                   | Via test - Città test - 11111 (MI)                             | persona prova                           | mailprova@mailprova.it     |                      | 3 🎓       |
|             |                             |                                                                |                                         |                            |                      |           |
| Elence Codi | Inattive                    |                                                                |                                         |                            |                      |           |

#### 8. Elenco Tutor

Nella sezione "Elenco Tutor" sono indicati, infine, la lista degli eventuali tutor che già attivi presso le sedi.

E' necessario verificare se il/i tutor messi nella lista sono ancora attivi o meno.

In caso sia necessario **eliminare un tutor**, usare il tasto rosso — nella colonna stato. Impostando il semaforo rosso, il tutor verrà nascosto nell'elenco (sarà possibile comunque trovarla nella sezione "Elenco tutor inattivi").

Per segnalare il **tutor come attivo**, è necessario cliccare il tasto verde Osempre nella finestra stato.

Se non si hanno informazioni sufficienti, si può lasciare impostato in giallo — in attesa di recuperare altre informazioni.

Una volta deciso che il tutor è attivo, è necessario assegnare una sede al tutor.

**N.B.** Ogni tutor per essere inserito in maniera valida deve avere **almeno una sede impostata**. Più nello specifico, lavorando sulla tendina "Sede Ente" in cui opera il tutor:

- selezionare la sede corretta, scegliendo tra quelle già inserite;

- in caso la sede non risulti tra quelle elencate, è possibile aggiungere una nuova sede per poi selezionarla.

È possibile anche **impostare per ogni tutor solo un massimo di due sedi attive**, tramite l'icona che trovate accanto al menu a tendina. Con l'icona **x** potrete invece eliminare un'assegnazione.

#### Inserimento nuovo tutor

Se nell'elenco non è presente un tutor, si può precedere all'inserimento compilando il form che si apre cliccando sul tasto "Invita/Aggiungi Tutor".

In questo caso i dati che vanno obbligatoriamente inseriti sono:

- nome e cognome del tutor;
- indirizzo email del tutor;
- assegnare almeno una sede attiva al tutor.

Non appena effettuato l'inserimento, il **tutor riceve al suo indirizzo email le credenziali** di accesso alla propria scheda personale.

In tal modo il professionista può procedere con **l'invio della richiesta di idoneità tutor** specificata nel manuale idoneità tutor: <u>https://tirocini.opl.it/doc/MANUALE\_TUTOR\_09112022.pdf</u>

| Elenco Tutor         |                      |                    |             |                   |                      | Invita/Aggiungi Tutor | ۵ |
|----------------------|----------------------|--------------------|-------------|-------------------|----------------------|-----------------------|---|
| Codice Fisc.         | Cognome Nome         | Ord. Regione Nr.   | Sede Ente 🕶 | Aree disciplinari | E-Mail               | Stato                 |   |
|                      | cognome nome prova   |                    | sede test   | -(×+ )            | testtest@test.com    |                       |   |
|                      |                      |                    |             | $\mathbf{O}$      |                      |                       |   |
| Elenco Tutor Inattiv | <i>r</i> i           |                    |             |                   |                      |                       | ۵ |
| Codice Fisc.         | Cognome Nome         | Ord. Regione   Nr. | Sede Ente 🔻 | Aree disciplinari | E-Mail               | Stato                 |   |
|                      | Cognome 2 Altro Nome | 10                 | sede test   | ▼ x+              | provaprova@prova.com | •                     |   |

Per qualsiasi dubbio nel processo di conferma o compilazione e modifica potete consultare la pagina <u>https://tirocini.opl.it/assistenza.php</u> e le FAQ <u>https://tirocini.opl.it/tirocini-faq.php</u>

**ATTENZIONE:** è obbligatorio compilare tutti i campi sopra descritti per inviare la richiesta di accreditamento in approvazione alla Commissione paritetica OPL. In caso alcuni campi non siano stati completati non si potrà procedere alla valutazione.

#### **GUIDA PER UTENTI NON ACCREDITATI**

Se non avete ancora ricevuto le credenziali, prima di effettuare i passaggi indicati nella "GUIDA PER UTENTI ACCREDITATI" riportata in precedenza, è necessario compiere alcuni semplici passi.

#### 1. Elenco Enti

Verificate se il vostro ente è già presente in elenco qui:<u>https://tirocini.opl.it/elenco.php</u>

| COP ORDINEDEGLIPSICOLOGI<br>DELLALOMBARDIA                                                                                                    | LOG OUT                          |
|----------------------------------------------------------------------------------------------------|----------------------------------|
| Elenco enti                                                                                                    |                                  |
| Elenco degli enti già accreditati presso l'ordine degli psicologi della lombardia per lo svolgimento di tirocini post-laurea.<br>E' possibile ricercare un ente per nome o parte di esso, oppure è possibile visualizzare l'elenco completo degli enti già accreditati in una determinata città o provincia.<br>Gli enti non presenti in questo elenco che volessero accreditarsi presso l'opl per essere sede di tirocinio post laurea devono autenticarsi e inserire la loro domanda utilizzando il seguete link: https://tir | ocini.opLit/enti-inserimento.php |
| Filtra per provincia:     Filtra per città:     Filtra per cap:     Ricerca libera:       Seleziona provincia     Seleziona città     Seleziona CAP     Image: CAP                                                                                                    | CERCA                            |

Impostare almeno un filtro per visualizzare l'elenco degli enti

#### 2. Richiesta Invio Credenziali

Se il vostro ente è presente nell'elenco, potete richiedere l'invio delle credenziali scrivendo all'indirizzo <u>tirocini@opl.it</u> e specificando il codice dell'ente (che trovate nei risultati della pagina di ricerca).

|                                                          | OrdinedesclPsicologi<br>dellaLombardia                                                                                                    |                                                                                                    |                         | LOG OUT        |
|----------------------------------------------------------|----------------------------------------------------------------------------------------------------|----------------------------------------------------------------------------------------------------|-------------------------|----------------|
| Elenco ent                                               | i                                                                                                    |                                                                                                    |                         |                |
| Elenco degli en<br>E' possibile rice<br>Gli enti non pre | ti già accreditati presso l'ordine degli psicologi della lombardia per lo svolgimento di tirocini post-la<br>rcare un ente per nome o parte di esso, oppure è possibile visualizzare l'elenco completo degli enti<br>senti in questo elenco che volessero accreditarsi presso l'opl per essere sede di tirocinio post laurea | urea.<br>già accreditati in una determinata città o provincia.<br>devono autenticarsi e inserire la loro domanda utilizzando il seguete link: https; | //tirocini.opLit/enti-i | nserimento.php |
| Filtra per provinc<br>Milano<br>Enti trovati             | ia: Filtra per città: Filtra per cap:<br>Seleziona città  Filtra per cap: Seleziona CAP in provincia di Milano: 16                                                                                                    | Ricerca libera:                                                                                                    |                         | CERCA          |
| Codice                                                   | Nome                                                                                                    | Indirizzo                                                                                                    | Partita Iva             | Codice Fiscale |
| E001287                                                  | Teseo srl                                                                                                    | Via Carlo Goldoni 32 - 20129 - Milano (Milano)                                                                                                    | 10512430157             | 10512430157    |
| E001289                                                  | Metodi asscomℵ                                                                                                    | Via G. Guerzoni 15 - 20158 - Milano (Milano)                                                                                                    | 1219160157              | 1219160157     |
| E001290                                                  | Istituto di Cultura e Lingue Marcelline                                                                                                    | sede legale: Via Gaetano Pini 2 sede tirocinio: piazza Tommaseo 1 - 20122;<br>2012 - Milano (Milano)                                                 | 03918090154             | 03918090154    |

#### 3. Registrazione Nuovo Ente

Se il vostro ente non è presente nell'elenco, potete registrarlo tramite il form presente in questa pagina: <u>https://tirocini.opl.it/enti-inserimento.php</u>

| RDINEDer<br>DellaLO    | gliPSICOLOGI<br>MBARDIA |                             |                           | LOG OUT |
|------------------------|-------------------------|-----------------------------|---------------------------|---------|
| Inserimento Nuovo ente |                         |                             |                           |         |
| ANAGRAFICA             |                         | RIFERIMENTI ENTE            |                           |         |
| Nome Ente:             | Indirizzo:              | Nome legale rappresentante: | Mail di riferimento ente: |         |
| Anna Castituciona      | Cash                    | Mell Involution             | Dear                      |         |
| Anno Costituzione:     | Citta:                  | Mail legale rappresentance: | Pec:                      |         |
| Codice Fiscale:        | Cap:                    | Psicologo Referente:        | Numero di telefono:       |         |
|                        |                         |                             |                           |         |
| Partita Iva:           | Provincia:              | Psicologo Referente Email:  | Indirizzo Web:            |         |
|                        |                         |                             |                           |         |
|                        |                         | REGISTRA NUOVO ENTE         |                           |         |

Potete quindi procedere all'inserimento dei vostri dati, come nell'esempio che segue, e cliccare su "REGISTRA NUOVO ENTE".

|                        | SICOLOGI<br>ARDIA |                             | LOG OU                    |
|------------------------|-------------------|-----------------------------|---------------------------|
| Inserimento Nuovo ente |                   |                             |                           |
| NAGRAFICA              |                   | RIFERIMENTI ENTE            |                           |
| Nome Ente:             | Indirizzo:        | Nome legale rappresentante: | Mail di riferimento ente: |
| L'albero               | Piazza Italia     | Maria Bianchi               | info@lalbero.org          |
| Anno Costituzione:     | Città:            | Mail legale rappresentante: | Pec:                      |
| 2015                   | Milano            | mariabianchi@lalbero.org    | lalbero@psypec.net        |
| Codice Fiscale:        | Cap:              | Psicologo Referente:        | Numero di telefono:       |
| LLBRRT15J56V514L       | 20156             | Angela Bonetti              | 023456789                 |
| Partita Iva:           | Provincia:        | Psicologo Referente Email:  | Indirizzo Web:            |
| 0123456789             | MI                | abonetti@lalbero.org        | www.lalbero.org           |

A procedura ultimata, se andata a buon fine, vi comparirà il seguente messaggio:

| Operazione di registrazione completata con successo.                                                                                                    |  |
|----------------------------------------------------------------------------------------------------|--|
| Riceverete nei prossimi giorni via mail le credenziali per accedere all'area riservata e inserire tutti gli<br>ulteriori dettagli riguardanti il vostro ente, per la verifica da parte della commissione. |  |

Una volta ricevute le credenziali potrete procedere seguendo le indicazioni nella precedente sezione "GUIDA PER UTENTI ACCREDITATI".